## 退货单号维护(FRM0236)

**说明**: 设定物料退料编码,应用于物品退回供应商维护界面自动生成退料单号。(此资料必须维护)

## 操作方法:

- 1、新建:
  - 1)分类码栏位输入退货单编码 (建议应用大写英文/拼音,限二位字符,如 "RT ") -> 点 击"新建",如图:

| 🔞 退货单号维护 (FRⅢ0236)   | 用户 | ADELN |    |  |
|----------------------|----|-------|----|--|
| 分类码: <mark>RT</mark> | 新建 | 更改    | 删除 |  |

2) 点击新建后,输入说明、流水编号 -> 点击"保存",如图:

| 📢 退货单号维护(FRⅢ0236 | 6)   用户 : ADMIN |  |
|------------------|-----------------|--|
| 分类码: RT          | 新建更改删除          |  |
| 说明: 退货给供应商       | ä               |  |
| 流水编号:            | 取消              |  |
|                  |                 |  |
|                  |                 |  |
|                  |                 |  |
|                  |                 |  |
|                  |                 |  |
|                  |                 |  |

2、更改: 只对退货单编码说明、流水编号作修改。

退货单编号设定窗口 -> 输入需要修改的退货单码 -> 点击"更改"-> 对说明或流水编 号作出修改 -> 点击"保存"

- 注:流水编号长度为七位,当流水编号于物品退回供应商界面应用后,流水编号修 改不能小于当前的编号。
- 3、删除:删除已建立的退货单编码

退货单编号设定窗口 -> 输入需要删除的退货单编码 -> 点击"删除" -> 点击"确认"